## i Willkommen im DISH POS Dashboard!

| DISHPOS <sub>v2.65.4</sub> |   | (V) Demo DE O                                                                                                    |                              | 😚 DISH P                                                                                                    | OS-Tutorials                                                                                                    | ) dish_de_video@hd.digital ~                                                                                                    |
|----------------------------|---|----------------------------------------------------------------------------------------------------|------------------------------|----------------------------------------------------------------------------------------------------|----------------------------------------------------------------------------------------------------|----------------------------------------------------------------------------------------------------|
| « Menü minimieren          |   | Dashboard                                                                                                    |                              |                                                                                                    |                                                                                                    |                                                                                                    |
| 🕅 Artikel                  | ~ | Heutige Umsatzdaten                                                                                                    |                              |                                                                                                    |                                                                                                    |                                                                                                    |
| -\∕r Finanzen              | ~ | Umsatz                                                                                                    | Transaktionen                | Durchschnittliche Au                                                                                                    | sgaben O                                                                                                    | ffene Bestellungen                                                                                                    |
| 🖏 Allgemein                | ~ | € 0,00                                                                                                    | 0                            | € 0,00                                                                                                    | ) ‡                                                                                                    | € 161,40                                                                                                    |
| 🚍 Bezahlen                 | ~ |                                                                                                    |                              |                                                                                                    |                                                                                                    | Summe<br>5                                                                                                    |
| ঢ় Self-service            | ~ |                                                                                                    |                              |                                                                                                    |                                                                                                    | Letzte Aktualisierung:<br>heute um 01:35 Uhr                                                                                                    |
|                            |   | Umsatzdetails<br>Diese Woche Vorherige Woche<br>6100<br>690<br>680<br>670<br>680<br>600<br>600<br>600<br>600<br>600<br>600<br>60 | stag Freitag Samstag Sonntag | UMSATZ BIS HEUTE<br>DIESE WOCHE<br>€ 0,00<br>DURCHSCHNITTLICHE AUSGABEN<br>BIS HEUTE<br>DIESE WOCHE<br>€ 0,00<br>TRANSAKTIONSANZAHL BIS HEUTE<br>DIESE WOCHE<br>0 | UMSATZ BIS HEUTE<br>VORHERIGE WOCHE<br>€ 0,00<br>DURCHSCHNITTLICHE AUSGABEN<br>BIS HEUTE<br>VORHERIGE WOCHE<br>€ 0,00<br>TRANSAKTIONSANZAHL BIS HEUTE<br>VORHERIGE WOCHE<br>0 | UMSATZ GESAMT<br>VORHERIGE WOCHE<br>€ 0,00<br>DURCHSCHNITTLICHE AUSGABEN<br>VORHERIGE WOCHE<br>€ 0,00<br>TRANSAKTIONEN GESAMT<br>VORHERIGE WOCHE<br>0 |

DISH

by METRO

# Um das Passwort und den Profilnamen zu ändern klicke auf den Profilnamen.

| DISH POS v2.65.4  |   | (V) Demo DE 0                           |                              | S DISH PO                                              | DS-Tutorials                                               | dish_de_video@hd.digital ~                              |
|-------------------|---|-----------------------------------------|------------------------------|--------------------------------------------------------|------------------------------------------------------------|---------------------------------------------------------|
| « Menü minimieren |   | Dashboard                               |                              |                                                        |                                                            |                                                         |
| 🕅 Artikel         | ~ | Heutige Umsatzdaten                     |                              |                                                        |                                                            |                                                         |
| -\∕r Finanzen     | ~ | Umsatz                                  | Transaktionen                | Durchschnittliche Au                                   | sgaben                                                     | Offene Bestellungen                                     |
| ô Allgemein       | ~ | € 0,00                                  | 0                            | € 0,00                                                 | )                                                          | € 161,40                                                |
| 📄 Bezahlen        | ~ |                                         |                              |                                                        |                                                            | Summe<br>5                                              |
| े़ Self-service   | ~ |                                         |                              |                                                        |                                                            | Letzte Aktualisierung:<br>heute um 01:35 Uhr            |
|                   |   | Umsatzdetails                           |                              |                                                        |                                                            |                                                         |
|                   |   | Diese Woche     Vorherige Woche         |                              | UMSATZ BIS HEUTE<br>DIESE WOCHE<br>€ 0,00              | UMSATZ BIS HEUTE<br>VORHERIGE WOCHE                        | UMSATZ GESAMT<br>VORHERIGE WOCHE                        |
|                   |   | €70<br>€60<br>€50                       |                              | DURCHSCHNITTLICHE AUSGABEN<br>BIS HEUTE<br>DIESE WOCHE | DURCHSCHNITTLICHE AUSGABEN<br>BIS HEUTE<br>VORHERIGE WOCHE | DURCHSCHNITTLICHE AUSGABEN<br>VORHERIGE WOCHE<br>€ 0,00 |
|                   |   | €40                                     |                              | TRANSAKTIONSANZAHL BIS HEUTE<br>DIESE WOCHE            | TRANSAKTIONSANZAHL BIS HEUT<br>VORHERIGE WOCHE             | E TRANSAKTIONEN GESAMT<br>VORHERIGE WOCHE               |
|                   |   | 620                                     |                              | 0                                                      | 0                                                          | 0                                                       |
|                   |   | €10<br>€0 Montag Dienstag Mittwoch Donn | erstag Freitag Samstag Sonnt | ag                                                     |                                                            |                                                         |

## • Klicke auf Profil, um deine Profileinstellungen zu öffnen

| DISH POS v2.65.4  |   | (V) Demo DE ①                   |                                   | 😚 DISH POS-Tutorial             | s dish_de_                          | video@hd.digital ^                           |  |
|-------------------|---|---------------------------------|-----------------------------------|---------------------------------|-------------------------------------|----------------------------------------------|--|
| « Menü minimieren |   | Dashboard                       |                                   |                                 | <ul><li></li></ul>                  | lden                                         |  |
| 🕅 Artikel         | ~ | Heutige Umsatzdaten             |                                   |                                 |                                     |                                              |  |
| -\∕r Finanzen     | ~ | Umsatz                          | Transaktionen                     | Durchschnittliche Au            | sgaben Of                           | fene Bestellungen                            |  |
| හි Allgemein      | ~ | € 0,00                          | 0                                 | € 0,00                          | ) €                                 | € 161,40                                     |  |
| Ξ Bezahlen        | ~ |                                 |                                   |                                 |                                     | Summe<br>5                                   |  |
| ঢ় Self-service   | ~ |                                 |                                   |                                 |                                     | Letzte Aktualisierung:<br>heute um 01:35 Uhr |  |
|                   |   | Umsatzdetails                   |                                   |                                 |                                     |                                              |  |
|                   |   | - Diese Woche - Vorherige Woche |                                   |                                 |                                     |                                              |  |
|                   |   | €100                            |                                   | UMSATZ BIS HEUTE<br>DIESE WOCHE | UMSATZ BIS HEUTE<br>VORHERIGE WOCHE | UMSATZ GESAMT<br>VORHERIGE WOCHE             |  |
|                   |   | 690                             |                                   | € 0,00                          | € 0,00                              | € 0,00                                       |  |
|                   |   | 670                             |                                   | DURCHSCHNITTLICHE AUSGABEN      | DURCHSCHNITTLICHE AUSGABEN          | DURCHSCHNITTLICHE AUSGABEN                   |  |
|                   |   | €60                             |                                   | BIS HEUTE<br>DIESE WOCHE        | BIS HEUTE<br>VORHERIGE WOCHE        | VORHERIGE WOCHE                              |  |
|                   |   | €50                             |                                   | € 0,00                          | € 0,00                              | € 0,00                                       |  |
|                   |   | €40                             |                                   | TRANSAKTIONSANZAHL BIS HEUTE    |                                     | TRANSAKTIONEN GESAMT                         |  |
|                   |   | €30<br>€30                      |                                   | 0                               | O                                   | 0                                            |  |
|                   |   | 610                             |                                   |                                 |                                     |                                              |  |
|                   |   | 60                              |                                   |                                 |                                     |                                              |  |
|                   |   | Montag Dienstag Mittwoch Do     | onnerstag Freitag Samstag Sonntag |                                 |                                     |                                              |  |
|                   |   |                                 |                                   |                                 |                                     |                                              |  |

DISH Dein Passwort ändern

## • Klicke auf Name, um deinen Namen zu bearbeiten oder zu ändern.

| DISHPOS <sub>v2.65.4</sub> |   | (V) booq Demo DE 🛈                                       |                                      |                                      |                        |              | DS-Tutorials                                                         | ) dish_de_video@hd.digital ~                            |
|----------------------------|---|----------------------------------------------------------|--------------------------------------|--------------------------------------|------------------------|--------------|----------------------------------------------------------------------|---------------------------------------------------------|
| « Menü minimieren          |   | Dashboard                                                |                                      |                                      |                        |              |                                                                      |                                                         |
| 🕅 Artikel                  | ~ | Heutige Umsatzdaten                                      |                                      |                                      |                        |              |                                                                      |                                                         |
| -\∕ Finanzen               | ~ | Umsatz                                                   | Transa                               | ktionen                              | Durchschr              | nittliche Au | sgaben                                                               | Offene Bestellungen                                     |
| Allgemein                  | ~ | € 0,00                                                   |                                      |                                      | SCHLIESSEN 🛞           | 0,00         | )                                                                    | € 161,40                                                |
| 🖹 Bezahlen                 | ¥ |                                                          | Einstellungen                        |                                      |                        |              |                                                                      | Summe<br>5<br>Letzte Aktualisierung:                    |
| □ Self-service             | * | Umsatzdetails<br>— Diese Woche — Vorherige Woche         | Name * Kennwort                      | dish_de_video@hd.di                  | gital                  |              |                                                                      | heute um 01:35 Uhr                                      |
|                            |   | 6100<br>690<br>680                                       | Aktuelles Kennwort<br>Neues Kennwort | Das neue Kennwort muss mind<br>sein. | Jestens 8 Zeichen lang |              | UMSATZ BIS HEUTE<br>VORHERIGE WOCHE<br>€ 0,00                        | umsatz gesamt<br>vorherige woche<br>€ 0,00              |
|                            |   | 670<br>660<br>650                                        | Neues Kennwort bestätigen            |                                      |                        | USGABEN      | DURCHSCHNITTLICHE AUSGABEN<br>BIS HEUTE<br>VORHERIGE WOCHE<br>€ 0,00 | DURCHSCHNITTLICHE AUSGABEN<br>VORHERIGE WOCHE<br>€ 0,00 |
|                            |   | 640<br>630<br>620<br>610<br>60<br>Motion Dieston Mittert | Pronparetan Erailan                  | Samdan Sonntan                       | Speichern              | L BIS HEUTE  | TRANSAKTIONSANZAHL BIS HEUT<br>VORHERIGE WOCHE<br>O                  | e transaktionen gesamt<br>vorherige woche<br>O          |
|                            |   | типану основну типоо                                     |                                      | uning                                |                        |              |                                                                      |                                                         |

DISH

by METRO

### Um dein Passwort zu ändern, klicke auf Aktuelles Kennwort und gib dein aktuelles Passwort ein.

| DISH POS v2.65.4             | (V) booq Demo DE 🕕              |                                   |                                            | OISH POS-Tutorials                                                     | dish_de_video@hd.digital ~                                     |
|------------------------------|---------------------------------|-----------------------------------|--------------------------------------------|------------------------------------------------------------------------|----------------------------------------------------------------|
| « Menü minimieren  Dashboard | Dashboard                       |                                   |                                            |                                                                        |                                                                |
| 🕅 Artikel 🗸 🗸                | Heutige Umsatzdaten             |                                   |                                            |                                                                        |                                                                |
| ∿ Finanzen 🗸 ✓               | Umsatz                          | Transaktionen                     | Durchschn                                  | ittliche Ausgaben                                                      | Offene Bestellungen                                            |
| Allgemein Y                  | € 0,00                          | ^                                 | SCHLIESSEN 🛞                               | 0,00                                                                   | € 161,40                                                       |
| Βezahlen 🗸 Υ                 |                                 | Einstellungen                     |                                            |                                                                        | Summe<br>5                                                     |
| े़ Self-service ✓            |                                 | Name * dish                       | _de_video@hd.digital                       |                                                                        | Letzte Aktualisierung:<br>heute um 01:35 Uhr                   |
|                              | Umsatzdetails                   | Kennwort                          |                                            |                                                                        |                                                                |
|                              | Diese Woche     Vorherige Woche | Aktuelles Kennwort *              |                                            | UMSATZ BIS HEUTE                                                       | UMSATZ GESAMT                                                  |
|                              | 690                             | Neues Kennwort * Das neu<br>sein. | Je Kennwort muss mindestens 8 Zeichen lang | vorherige woche<br>€ 0,00                                              | VORHERIGE WOCHE<br>€ 0,00                                      |
|                              | 630<br>670<br>680<br>650        | Neues Kennwort bestätigen *       | ©                                          | USGABEN DURCHSCHNITTLICHE AU<br>BIS HEUTE<br>VORHERIGE WOCHE<br>€ 0,00 | SGABEN DURCHSCHNITTLICHE AUSGABEN<br>VORHERIGE WOCHE<br>€ 0,00 |
|                              | €40<br>€30                      |                                   | Speichern                                  | L BIS HEUTE TRANSAKTIONSANZAHL E<br>VORHERIGE WOCHE                    | BIS HEUTE TRANSAKTIONEN GESAMT<br>VORHERIGE WOCHE              |
|                              | €20                             |                                   | 0                                          | 0                                                                      | 0                                                              |
|                              | €0<br>Kontag Dienstag Mittwoo   | h Donnerstag Freitag Samstag      | Sonntag                                    |                                                                        |                                                                |
|                              |                                 |                                   |                                            |                                                                        |                                                                |

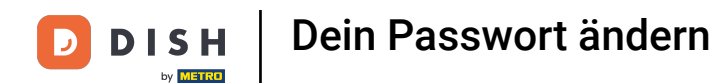

Nachdem du das aktuelle Passwort eingegeben hast, klicke auf Neues Kennwort und gib dein neues Passwort hier ein. Hinweis: Achte auf die Passwortsicherheitsleiste unten, um zu sehen, ob dein Passwort sicher ist.

| DISHPOS <sub>v2.65.4</sub> |   | (V) booq Demo DE 💿              |                             |                                |                    | 😚 DISH P     | DS-Tutorials                                                         | ) dish_de_video@hd.digital ~                            |
|----------------------------|---|---------------------------------|-----------------------------|--------------------------------|--------------------|--------------|----------------------------------------------------------------------|---------------------------------------------------------|
| « Menü minimieren          |   | Dashboard                       |                             |                                |                    |              |                                                                      |                                                         |
| Artikel                    | ~ | Heutige Umsatzdaten             |                             |                                |                    |              |                                                                      |                                                         |
| -\∕r Finanzen              | ~ | Umsatz                          | Transal                     | ktionen                        | Durchschr          | nittliche Au | sgaben C                                                             | ffene Bestellungen                                      |
| Allgemein                  | ~ | € 0,00                          |                             |                                | SCHLIESSEN 🛞       | 0,00         | ) :                                                                  | € 161,40                                                |
| 🗎 Bezahlen                 | ~ |                                 | Einstellungen               |                                |                    |              |                                                                      | Summe                                                   |
| े़ Self-service            | ~ |                                 | Name *                      | dish_de_video@hd.digita        | al                 |              |                                                                      | Letzte Aktualisierung:<br>heute um 01:35 Uhr            |
|                            |   | Umsatzdetails                   | Kennwort                    |                                |                    |              |                                                                      |                                                         |
|                            |   | - Diese Woche - Vorherige Woche | Aktuelles Kennwort *        | ••••••                         |                    |              |                                                                      |                                                         |
|                            |   | 6100                            | Neues Kennwort *            | Das neue Kennwort muss mindest | ens 8 Zeichen lang |              | UMSATZ BIS HEUTE<br>VORHERIGE WOCHE                                  | UMSATZ GESAMT<br>VORHERIGE WOCHE                        |
|                            |   | €80                             |                             |                                | ⊚                  |              | € 0,00                                                               | € 0,00                                                  |
|                            |   | 670<br>660<br>650               | Neues Kennwort bestätigen * | Kennwörter stimmen nicht       | t überein.         | USGABEN      | DURCHSCHNITTLICHE AUSGABEN<br>BIS HEUTE<br>VORHERIGE WOCHE<br>€ 0,00 | DURCHSCHNITTLICHE AUSGABEN<br>VORHERIGE WOCHE<br>€ 0,00 |
|                            |   | €40                             |                             |                                |                    | L BIS HEUTE  | TRANSAKTIONSANZAHL BIS HEUTE<br>VORHERIGE WOCHE                      | TRANSAKTIONEN GESAMT<br>VORHERIGE WOCHE                 |
|                            |   | €20                             |                             |                                | Speichern          |              | 0                                                                    | 0                                                       |
|                            |   | €10                             |                             |                                |                    |              |                                                                      |                                                         |
|                            |   | €0 Montag Dienstag Mittwoch     | Donnerstag Freitag          | Samstag Sonntag                |                    |              |                                                                      |                                                         |
|                            |   |                                 |                             |                                |                    |              |                                                                      |                                                         |
|                            |   |                                 |                             |                                |                    |              |                                                                      |                                                         |
|                            |   |                                 |                             |                                |                    |              |                                                                      |                                                         |
|                            |   |                                 |                             |                                |                    |              |                                                                      |                                                         |

DISH Dein Passwort ändern

D

## • Klicke auf Neues Kennwort bestätigen und bestätige dein neues Passwort.

| DISHPOS <sub>V2.65.4</sub>   | (V) booq Demo DE                 |                                        | 😚 DISH POS-Tutorials                                                     | dish_de_video@hd.digital ~                                   |
|------------------------------|----------------------------------|----------------------------------------|--------------------------------------------------------------------------|--------------------------------------------------------------|
| « Menü minimieren  Dashboard | Dashboard                        |                                        |                                                                          |                                                              |
| 🕎 Artikel 🗸                  | Heutige Umsatzdaten              |                                        |                                                                          |                                                              |
| -∿r Finanzen 🗸 ❤             | Umsatz                           | Transaktionen                          | Durchschnittliche Ausgaben                                               | Offene Bestellungen                                          |
| Allgemein                    | € 0,00                           | ^                                      | SCHLIESSEN 🛞 0,00                                                        | € 161,40                                                     |
| 😑 Bezahlen 🗸 🗸               |                                  | Einstellungen                          |                                                                          | Summe<br>5                                                   |
| 💭 Self-service 🗸             |                                  | Name <sup>a</sup> dish_de_video@hd.    | digital                                                                  | Letzte Aktualisierung:<br>heute um 01:35 Uhr                 |
|                              | Umsatzdetails                    | Kennwort                               |                                                                          |                                                              |
|                              | Diese Woche     Vorherige Woche  | Aktuelles Kennwort *                   |                                                                          | UMCATZ GECAMT                                                |
|                              | 690                              | Neues Kennwort " Sein.                 | indestens 8 Zeichen lang VORHERIGE WOCHE                                 |                                                              |
|                              | 680<br>670<br>660<br>650         | Neues Kennwort bestätigen *            | USGABEN DURCHSCHNITTLICHE AUSG<br>BIS HEUTE<br>VORHERIGE WOCHE<br>€ 0,00 | ABEN DURCHSCHNITTLICHE AUSGABEN<br>VORHERIGE WOCHE<br>€ 0,00 |
|                              | €40<br>€30                       |                                        | Speichern L BIS HEUTE TRANSAKTIONSANZAHL BIS<br>VORHERIGE WOCHE          | HEUTE TRANSAKTIONEN GESAMT<br>VORHERIGE WOCHE                |
|                              | 620                              |                                        | 0                                                                        | 0                                                            |
|                              | €10<br>€0 Montag Dienstag Mittwo | och Donnerstag Freitag Samstag Sonntag |                                                                          |                                                              |

DISH Dein Passwort ändern

D

### • Klicken auf Speichern, um sicherzustellen, dass deine Passwortänderungen aktualisiert wurden.

| DISHPOS <sub>v2.65.4</sub> | (V) booq Demo DE                                 |                                                       | 😚 DISH POS-Tutorials                                          | dish_de_video@hd.digital ~                           |
|----------------------------|--------------------------------------------------|-------------------------------------------------------|---------------------------------------------------------------|------------------------------------------------------|
| « Menü minimieren          | Dashboard                                        |                                                       |                                                               |                                                      |
| 🕥 Artikel 🗸 🗸              | Heutige Umsatzdaten                              |                                                       |                                                               |                                                      |
| -√ Finanzen 🗸 ✓            | Umsatz                                           | Transaktionen                                         | Durchschnittliche Ausgaben                                    | Offene Bestellungen                                  |
| Allgemein Y                | € 0,00                                           | ^                                                     | SCHLIESSEN 🛞 0,00                                             | € 161,40                                             |
| 🖂 Bezahlen 🗸 🗸             |                                                  | Einstellungen                                         |                                                               | Summe                                                |
| 및 Self-service 🗸           |                                                  | Name " dish_de_video@hd.dis                           | gital                                                         | Letzte Aktualisierung:<br>heute um 01:35 Uhr         |
|                            | Umsatzdetails<br>— Diese Woche — Vorherige Woche | Kennwort                                              |                                                               |                                                      |
|                            | €100                                             | Aktuelles Kennwort *                                  | UMSATZ BIS HEUTE     VODHERIGE WOCHE                          | UMSATZ GESAMT                                        |
|                            | €90<br>€80                                       | Neues Kennwort * Das neue Kennwort muss mind<br>sein. | estens 8 Zeichen lang € 0,00                                  | € 0,00                                               |
|                            | €70<br>€60                                       | Neues Kennwort bestätigen *                           | USGABEN DURCHSCHNITTLICHE AUS<br>BIS HEUTE                    | SGABEN DURCHSCHNITTLICHE AUSGABEN<br>VORHERIGE WOCHE |
|                            | €50                                              |                                                       | € 0,00                                                        | € 0,00                                               |
|                            | €30                                              |                                                       | Speichern L BIS HEUTE TRANSAKTIONSANZAHL B<br>VORHERIGE WOCHE | SIS HEUTE TRANSAKTIONEN GESAMT<br>VORHERIGE WOCHE    |
|                            | €20<br>€10                                       |                                                       | 0                                                             | 0                                                    |
|                            | €0<br>Montag Dienstag Mittwo                     | ch Donnerstag Freitag Samstag Sonntag                 |                                                               |                                                      |
|                            |                                                  |                                                       |                                                               |                                                      |
|                            |                                                  |                                                       |                                                               |                                                      |
|                            |                                                  |                                                       |                                                               |                                                      |

Das war es auch schon. Du bist fertig.

| DISHPOS <sub>v2.65.4</sub>                      |   | (V) Demo DE <sup>①</sup>                                                                                                    |                                  | 😚 DISH PO                                                                                                    | DS-Tutorials                                                                                                    | dish_de_video@hd.digital $$                                                                                                    |
|-------------------------------------------------|---|----------------------------------------------------------------------------------------------------|----------------------------------|----------------------------------------------------------------------------------------------------|----------------------------------------------------------------------------------------------------|----------------------------------------------------------------------------------------------------|
| « Menü minimieren <ul> <li>Dashboard</li> </ul> |   | Dashboard                                                                                                    |                                  |                                                                                                    |                                                                                                    |                                                                                                    |
| 🕅 Artikel                                       | ~ | Heutige Umsatzdaten                                                                                                    |                                  |                                                                                                    |                                                                                                    |                                                                                                    |
| $\sim$ Finanzen                                 | ~ | Umsatz                                                                                                    | Transaktionen                    | Durchschnittliche Au                                                                                                    | sgaben Of                                                                                                    | fene Bestellungen                                                                                                    |
| 🔅 Allgemein                                     | ~ | € 0,00                                                                                                    | 0                                | € 0,00                                                                                                    | ) €                                                                                                    | £ 161,40                                                                                                    |
| 🗎 Bezahlen                                      | ~ |                                                                                                    |                                  |                                                                                                    |                                                                                                    | Summe<br>5                                                                                                    |
| ेः Self-service                                 | ~ |                                                                                                    |                                  |                                                                                                    |                                                                                                    | Letzte Aktualisierung:<br>heute um 01:35 Uhr                                                                                                    |
|                                                 |   | Umsatzdetails<br>Diese Woche – Vorherige Woche<br>6100<br>690<br>670<br>660<br>650<br>640<br>630<br>610<br>60<br>Montag Dienstag Mithwoch Dor | nnerstag Freitag Samstag Sonntag | UMSATZ BIS HEUTE<br>DIESE WOCHE<br>€ 0,00<br>DURCHSCHNITTLICHE AUSGABEN<br>BIS HEUTE<br>DIESE WOCHE<br>€ 0,00<br>TRANSAKTIONSANZAHL BIS HEUTE<br>DIESE WOCHE<br>0 | UMSATZ BIS HEUTE<br>VORHERIGE WOCHE<br>€ 0,00<br>DURCHSCHNITTLICHE AUSGABEN<br>BIS HEUTE<br>VORHERIGE WOCHE<br>€ 0,00<br>TRANSAKTIONSANZAHL BIS HEUTE<br>VORHERIGE WOCHE<br>0 | UMSATZ GESAMT<br>VORHERIGE WOCHE<br>€ 0,00<br>DURCHSCHNITTLICHE AUSGABEN<br>VORHERIGE WOCHE<br>€ 0,00<br>TRANSAKTIONEN GESAMT<br>VORHERIGE WOCHE<br>0 |

D

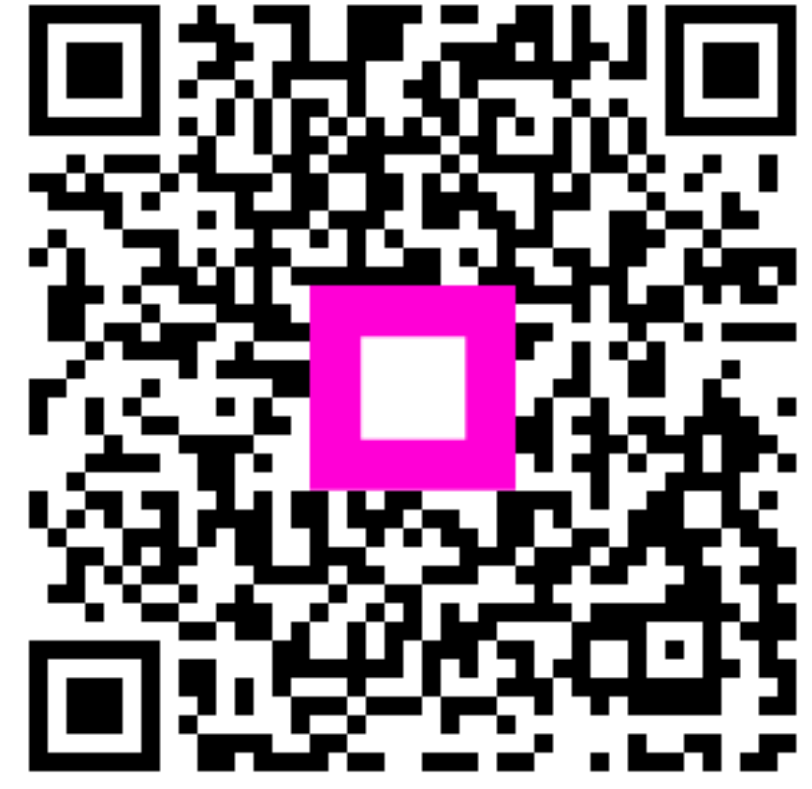

Scannen, um zum interaktiven Player zu gelangen